Souborný katalog ČR

# Připojení FTP

Návod pro operační systémy Windows 7, 8, 8.1, 10

Šádek Kryštof 12.1.2018

#### Otevřete Tento počítač 1. krok:

A rozbalte horní lištu pomocí šipečky vpravo nahoře.

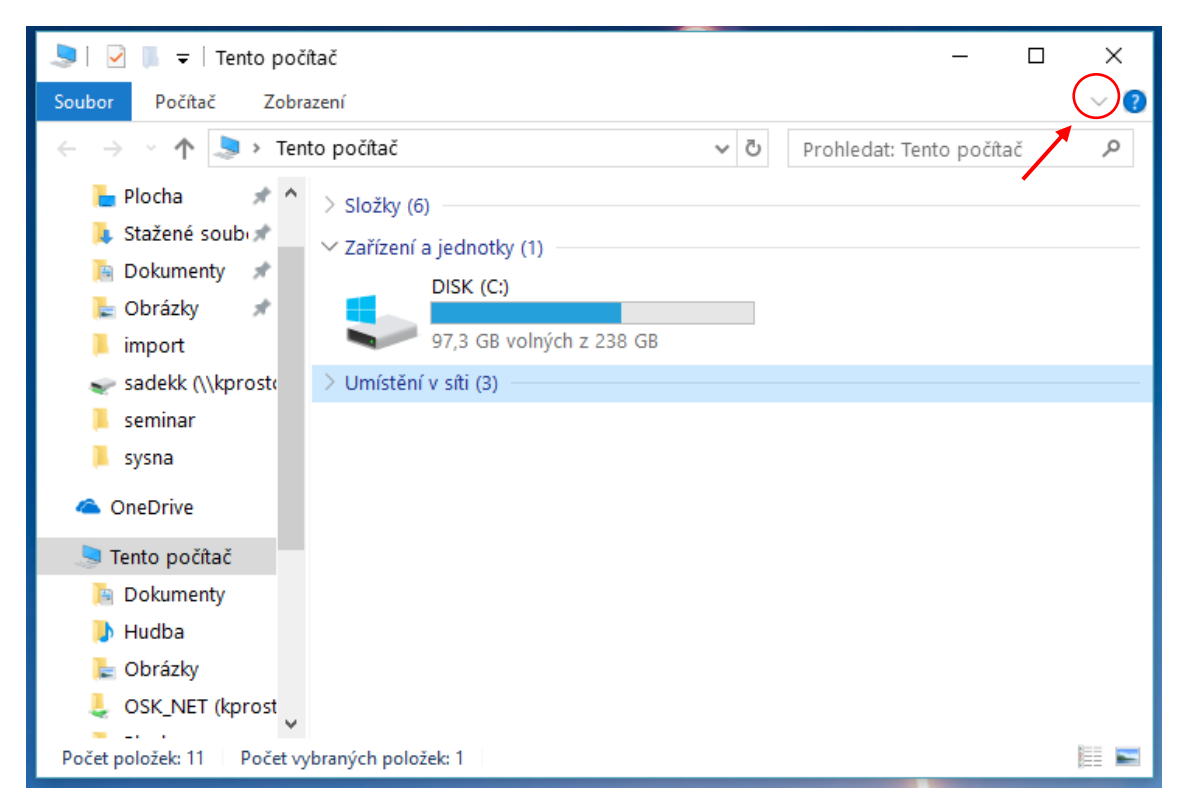

 $\times$ 

م

E 🛌

?

#### 🔍 I 🔍 📕 Počítač Soubor Zobrazení Vlastnosti 🛐 Odinstalovat nebo změnit program 🔒 Otevřít 💐 Vlastnosti systému Přístup k Připojit síťovcu Přidat Otevřít Přejmenovat nastavení 😓 Spravovat multimédiím • jednotku • umístění v síti Umístění Síť Systém 狊 › Tento počítač 5 V Prohledat: Tento počítač $\mathbf{T}$ 늘 Plocha 1 > Složky (6) Stažené soub 🖈 ✓ Zařízení a jednotky (1) Dokumenty \* DISK (C:) 崖 Obrázky \* 97,3 GB volných z 238 GB import 🥪 sadekk (\\kprost( > Umístění v síti (3) seminar 1 sysna \land OneDrive

#### 2. krok: Klikněte na položku Přidat umístění v síti

Počet vybraných položek: 1

🔜 Tento počítač

Počet položek: 11

3. krok: Zobrazí se následující obrazovka. Odklikněte Další

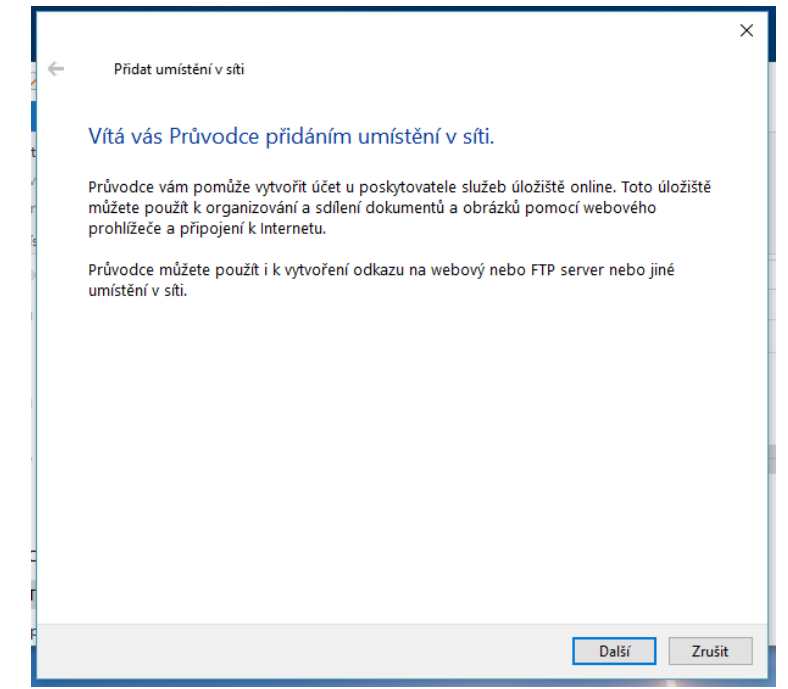

4. krok: Opět Další

|     |   |     |                                                                                                    | × |  |
|-----|---|-----|----------------------------------------------------------------------------------------------------|---|--|
|     | ← | Př  | řídat umístění v síti                                                                               |   |  |
| t   |   | Kde | chcete toto umístění v síti vytvořit?                                                               |   |  |
| r   |   | Ļ   | Vybrat vlastní umístění v síti<br>Určuje adresu webového serveru, umístění v síti nebo serveru FTP. |   |  |
| 100 |   |     |                                                                                                    |   |  |
|     |   |     |                                                                                                    |   |  |
|     |   |     |                                                                                                    |   |  |
|     |   |     |                                                                                                    |   |  |
|     |   |     |                                                                                                    |   |  |
|     |   |     | Další Zrušit                                                                                        |   |  |

5. krok: Zde zadejte FTP adresu Národní knihovny

Je nutno vyplnit v uvedeném formátu, tzn. ftp://ftp.nkp.cz

|        |                                                                                     | × |
|--------|-------------------------------------------------------------------------------------|---|
| ÷      | Přidat umístění v síti                                                              |   |
| t      | Zadejte umístění webového serveru.                                                  |   |
| /<br>n | Zadejte adresu webového serveru, serveru FTP nebo místa v síti pro tohoto zástupce. |   |
| s      |                                                                                     |   |
|        | Adresa v síti nebo v Internetu:                                                     |   |
|        | ftp://ftp.nkp.cz                                                                    |   |
|        | Zobrazit příklady                                                                   |   |
|        |                                                                                     |   |
|        |                                                                                     |   |
|        |                                                                                     |   |
| 2      |                                                                                     |   |
|        |                                                                                     |   |
| P      | Dell/ Zerži                                                                         |   |
|        | Daisi Zrusit                                                                        |   |

### 6. krok: Vyplňte Vaše přihlašovací jméno

Nejprve je třeba *odškrtnout* políčko **Přihlásit anonymně** a následně budete moct zadat Vaše přihlašovací jméno. Jedná se o siglu Vaší knihovny následovanou písmenem s; vše je **bez mezer** a **malými písmeny** (např. aba100s).

|        |   |                                |                                                                            | × |
|--------|---|--------------------------------|----------------------------------------------------------------------------|---|
| ,      | ← | Přidat umís                    | tění v síti                                                                |   |
| ;t     |   | Zadejte už                     | ivatelské jméno a heslo, je-li to vyžadováno.                              |   |
| v<br>n |   | Mnoho server<br>připojit anony | ů FTP umožňuje anonymní přihlášení s omezeným přístupem. Chcete se<br>mně? |   |
| 15     |   | 🗌 Přihlásit se                 | anonymně                                                                   |   |
| 1      |   | Uživatelské<br>jméno:          | aaa000s                                                                    |   |
| I      |   | Při přihlášení l               | k serveru FTP budete vyzváni k zadání hesla.                               |   |
|        |   |                                |                                                                            |   |
|        |   |                                |                                                                            |   |
| c      |   |                                |                                                                            |   |
| Т      |   |                                |                                                                            |   |
| P      |   |                                | Další Zrušit                                                               |   |

## 7. krok: Pojmenování umístění

Můžete zvolit zcela libovolný název. Je určen čistě pro Vás.

|   |                                                                                          | × |
|---|------------------------------------------------------------------------------------------|---|
| ÷ | Přidat umístění v síti                                                                   |   |
|   |                                                                                          |   |
| t | Jak chcete toto umístění pojmenovat?                                                     |   |
| 1 | Název tohoto odkazu, který bude zobrazen pro snazší identifikaci tohoto umístění v síti: |   |
|   | ftp://ftp.nkp.cz.                                                                        |   |
| , |                                                                                          |   |
|   | Zadejte název tohoto místa v síti:                                                       |   |
|   | ftp.nkp.cz                                                                               |   |
|   |                                                                                          |   |
|   |                                                                                          |   |
|   |                                                                                          |   |
|   |                                                                                          |   |
|   |                                                                                          |   |
|   |                                                                                          |   |
|   |                                                                                          |   |
| - |                                                                                          |   |
|   |                                                                                          |   |
| - |                                                                                          |   |
|   | Další Zrušit                                                                             |   |

## 8. krok: Odklikněte Dokončit a počkejte

Mělo by se zobrazit dialogové okno viz krok devátý.

|        |                                                               | х |
|--------|---------------------------------------------------------------|---|
| ←      | Přidat umístění v síti                                        |   |
|        | Deler ževání Drůveden z řídáním vznístění v sít               |   |
| t      | Dokoncovani Pruvodce pridanim umisteni v siti                 |   |
| /<br>n | Úspěšně jste vytvořili následující umístění v síti:           |   |
| ŝ      | tp.nkp.cz                                                     |   |
| >      | Odkaz na toto umístění bude zobrazen ve složce Počítač.       |   |
|        | Po kliknutí na tlačítko Dokončit otevřít toto umístění v síti |   |
|        |                                                               |   |
|        |                                                               |   |
|        |                                                               |   |
|        |                                                               |   |
|        |                                                               |   |
| 2      |                                                               |   |
| 1      |                                                               |   |
| F      | Dokončit Zrušit                                               |   |

### 9. krok: Nyní je třeba vyplnit heslo

To Vám bylo přiděleno. Pokud si ho nepamatujete, obraťte se na **skc@nkp.cz**. Z praktických důvodů je možné si **Uložit heslo**. Poté se připojíte tlačítkem *Přihlásit se*.

| D       | Účet pro | přihlášení            |                                                                      | × |
|---------|----------|-----------------------|----------------------------------------------------------------------|---|
| 2<br>21 | <b>P</b> | K serveru FTP se      | e nelze přihlásit pomocí zadaného uživatelského jména a hesla.       |   |
|         |          | Server FTP:           | ftp.nkp.cz                                                           | 2 |
|         |          | Uživatelské<br>iméno: | aaa000s 🗸                                                            | c |
| ŀ       |          | Heslo:                |                                                                      |   |
| t       |          |                       |                                                                      |   |
| ĸ       |          | Po přihlášení mů:     | žete server přidat do svých oblíbených položek pro snadnější přístup |   |
| Я       |          |                       |                                                                      |   |
| r       |          | Program FTP ne        | umožňuje šifrovat nebo kódovat hesla před odesláním serveru. Poku    | d |
| а       |          | vyžadujete zabe:      | zpečení hesel a dat, použíjte funkci WebDAV.                         |   |
| e       |          |                       |                                                                      |   |
| у       |          |                       |                                                                      |   |
|         |          | 🗌 Přihlásit se an     | onymně 🛛 Uložit heslo                                                |   |
| e       |          |                       | Přihlásit se Zrušit                                                  |   |
| ľ       |          |                       |                                                                      |   |

## 10. krok: Závěr

Od této chvíle budete mít v umístění **Tento počítač** odkaz na náš FTP server, kam můžete ukládat soubory se záznamy. Tento odkaz se chová jako klasická složka, takže soubory do ní můžete přesouvat, mazat je a přejmenovávat.

| Soubor Počíta                                                                                                    | Tento počita<br>Zobraze    | :<br>ní                                                           |                              |                          | - 0                                                            | ×<br>^ 0 |
|----------------------------------------------------------------------------------------------------|----------------------------|-------------------------------------------------------------------|------------------------------|--------------------------|----------------------------------------------------------------|----------|
| Vlastnosti C Oteviit Přejmenovat Umístění                                                                                                    | Přístup k<br>multimédiím • | Připojit siťovou Přidat<br>jednotku • umístění v<br>Siť           | Oteviit<br>astavení 🎝        | Odins<br>Vlastr<br>Sprav | talovat nebo změnit program<br>nosti systému<br>ovat<br>Systém |          |
| ← → ↑                                                                                                    | 🤰 > Tento                  | počítač >                                                         | Ý                            | õ                        | Prohledat: Tento počítač                                       | P        |
| <ul> <li>Piocha</li> <li>Stažené s</li> <li>Dokumer</li> <li>Obrázky</li> <li>import</li> <li>sadekk</li> <li>seminar</li> <li>sysna</li> <li>OneDrive</li> </ul> | soub: #                    | OSK_NET<br>sadekk<br>9,55 GB volnýv<br>osk_data<br>17.3 GB volnýv | th z 10,0 G8<br>th z 22,0 G8 |                          |                                                                |          |
| 🗦 Tento poči                                                                                                    | itač 🗸                     | ~                                                                 |                              |                          |                                                                | ~        |
| Počet položek: 11                                                                                                    |                            |                                                                   |                              |                          |                                                                | 111 🖬    |